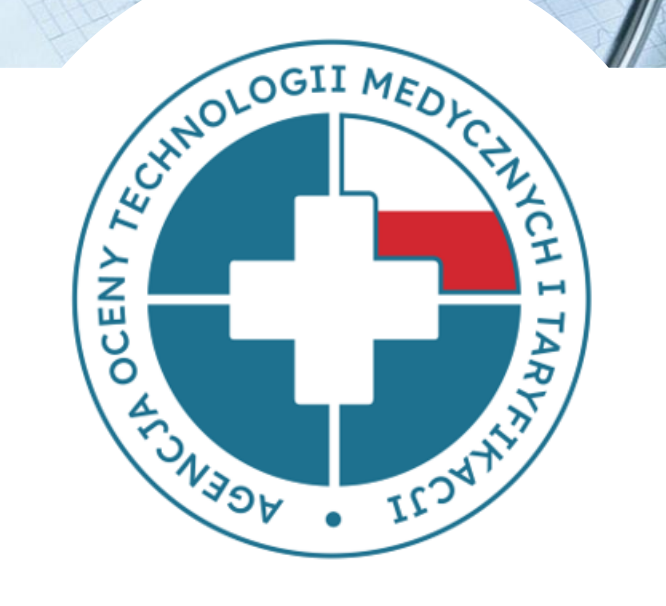

Postępowanie 78 – Opieka Psychiatryczna i Leczenie Uzależnień Dane Finansowo-Księgowe

•

X

0

WYDZIAŁ TARYFIKACJI AOTMIT

07.08.2024

### Gromadzenie danych

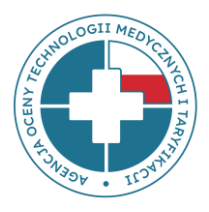

Wydział Taryfikacji Agencji Oceny Technologii Medycznych i Taryfikacji gromadzi **dane finansowo-księgowe** świadczeniodawców mających zawarty kontrakt z NFZ.

Dane te przekazują świadczeniodawcy w pliku finansowo-księgowym (plik FK). **Plik FK** został opracowany przez Wydział Taryfikacji AOTMiT i stanowi podstawę do wyliczenia kosztów stałych taryfy świadczeń.

Jakość danych przekazywanych przez świadczeniodawców w plikach FK ma ogromne znaczenie w procesie taryfikacji, bowiem wpływa na wysokość wyliczanych przez AOTMiT składowych taryfy świadczeń (m. in. na koszt osobodnia oddziału czy koszt infrastruktury pracowni).

#### Gromadzenie danych

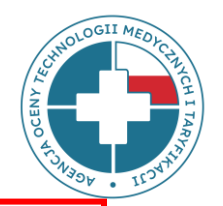

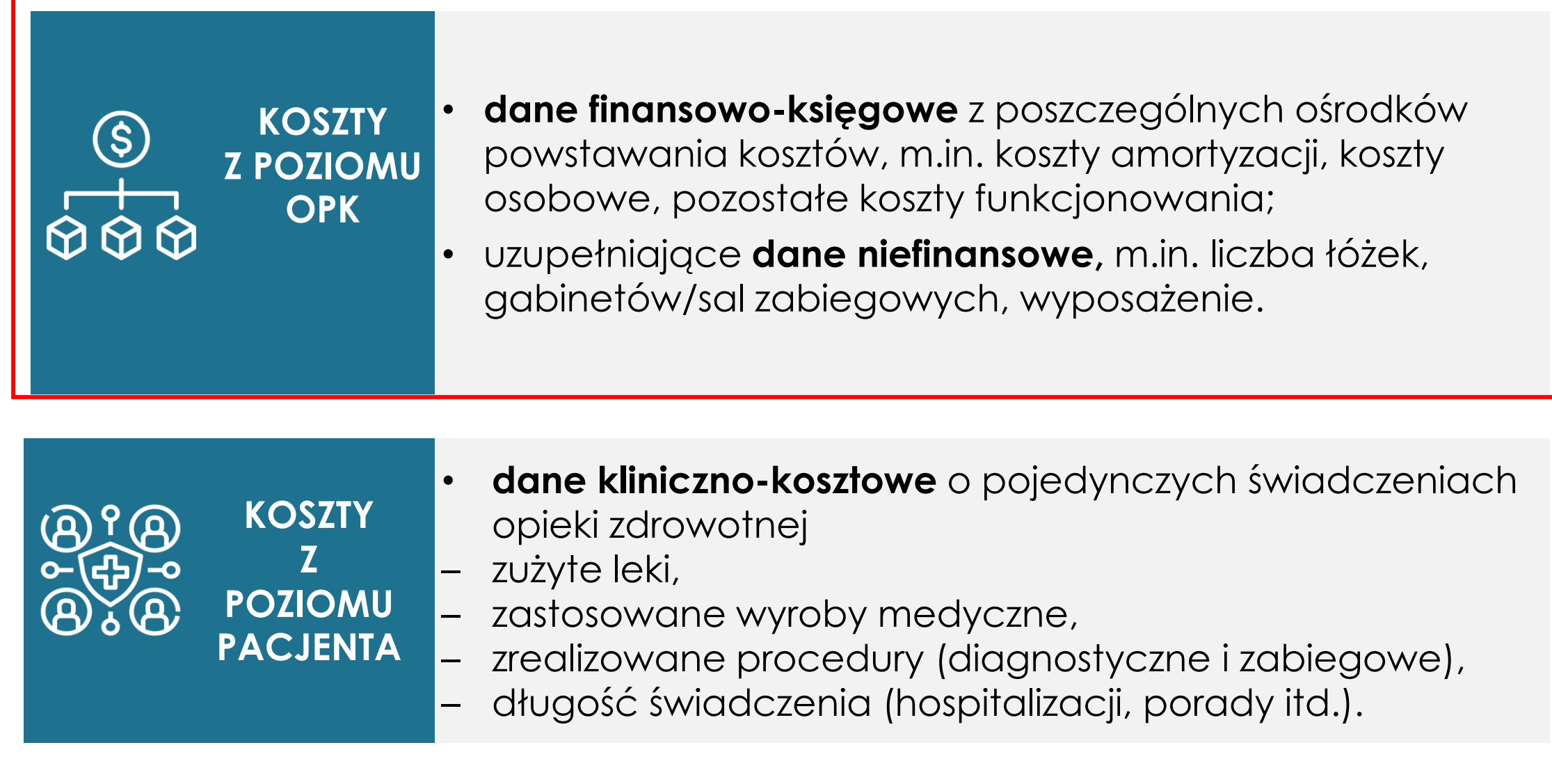

# Składowe taryf wyliczane z danych finansowo-księgowych

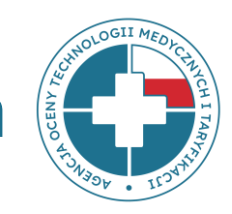

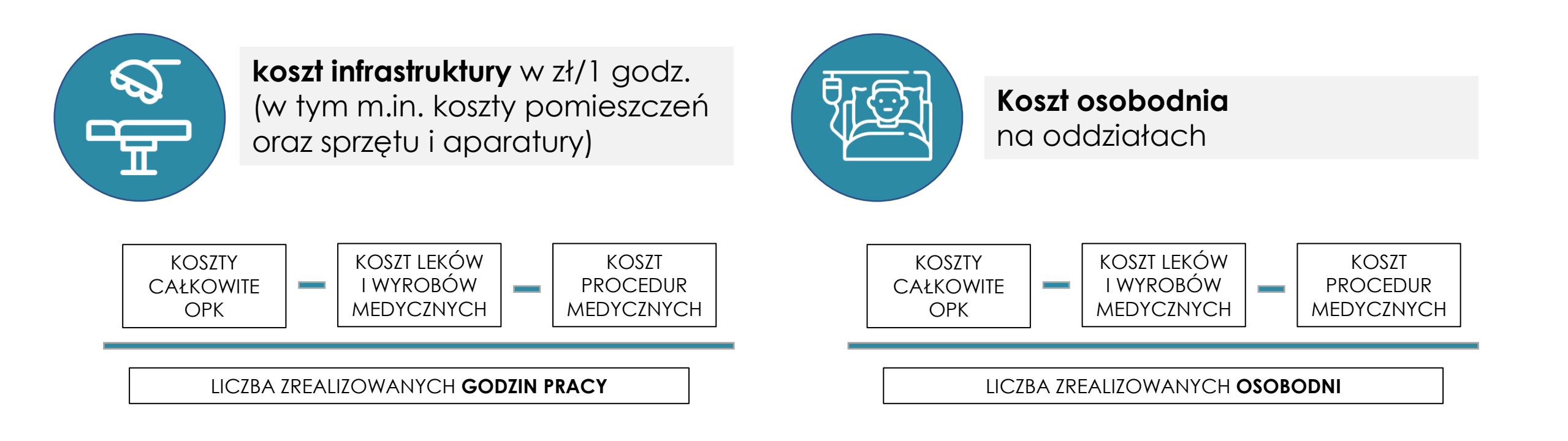

# Ośrodek Powstawania Kosztów (OPK)

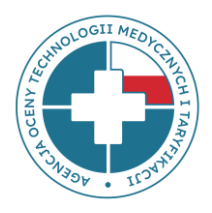

**OPK czyli ośrodek (miejsce) powstawania kosztów** – wyodrębniona w strukturze organizacyjnej podmiotu jednostka organizacyjna (np. Poradnia zdrowia psychicznego, Oddział psychiatryczny, Oddział dzienny terapii uzależnień itp.), dla której gromadzi się pełne koszty zasobów zaangażowanych w tym ośrodku:

- koszty osobowe poszczególnych grup zawodowych (m.in. lekarzy, pielęgniarek czy innego personelu medycznego),
- koszty leków, wyrobów medycznych oraz procedur,
- koszty infrastruktury (koszty utrzymania pomieszczeń oraz sprzętu i aparatury np. koszty ogrzewania, energii, wody, podatki i inne koszty).

### Plik FK

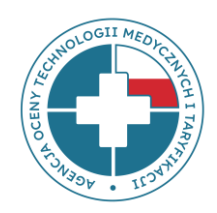

#### Składa się z 5 arkuszy:

FK.OPK – arkusz zawierający dane przychodowo-kosztowe za dany rok;

Tab1 – tabela zawierająca wybrane dane niefinansowe (np. liczba łóżek, osobodni, porad itd.) – wymiar zatrudnienia nie jest wymagany (pozycje F, G i H);

**Tab2** – tabela zawierająca dane statystyczne na temat ilości zrealizowanych produktów rozliczeniowych – nie jest wymagana w postępowaniu;

**Tab3** – tabela zawierająca informacje o kosztach amortyzacji i utrzymania posiadanych środków trwałych (budynków, wyposażenia, środków transportu itd.);

Tab4 – tabela zawierająca informacje o kosztach całkowitych OPK niemedycznych

- nie jest wymagana w postępowaniu.

### Zakres zbieranych danych dla podmiotów:

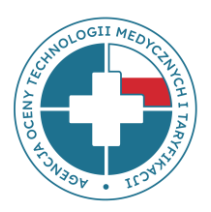

#### PEŁNE DANE FK (FK.OPK, Tab1 i Tab3) dla wybranych medycznych OPK

funkcjonujących w strukturze podmiotu, scharakteryzowanych kodami resortowymi (**opieka psychiatryczna i leczenie uzależnień**)

zakładka TAB1 -> bez informacji o wymiarze zatrudnienia

### Arkusz FK.OPK

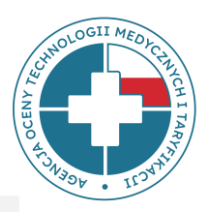

Pliki powinny zawierać **pełne koszty** ośrodka powstawania kosztów (OPK):

- 1. koszty bezpośrednie OPK,
- 2. alokowane koszty pośrednie.
- Część podstawowa I i Część podstawowa II to wybrane pozycje przychodowe i kosztowe, służące do wyliczeń składowych taryf (np. stawek).
- Część szczegółowa (ANALITYKA) jest wykazem kosztów kont analitycznych, gdzie numery i nazwy kont analitycznych oraz ich szczegółowość wynikają ze stosowanego planu kont.

Część szczegółowa (ANALITYKA) powinna być zgodna z pozycjami kosztowymi

z Części podstawowej II

### Arkusz FK.OPK - prezentacja wycinka arkusza FK.OPK części podstawowej I i II

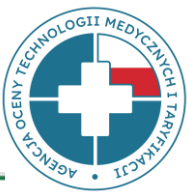

9

| Kod oddziałowy świadczeniodawcy                                                                             |                                                                                                    | np. 3302562                                    | Uwaga! Dane w kolumnie C wypełnione są dla przykładu. |                                           |                                   |
|----------------------------------------------------------------------------------------------------|----------------------------------------------------------------------------------------------------|------------------------------------------------|-------------------------------------------------------|-------------------------------------------|-----------------------------------|
| Nazwa świadczeniodawcy i adres (ulica, miejscowość, kod pocztowy)                                           |                                                                                                    | np. Szpital XYZ, ul.<br>Warszawska 123, 12-345 |                                                       |                                           |                                   |
| Regon                                                                                                    |                                                                                                    | np. 987654321                                  | UWAGA: NIE MOŻNA DODA                                 | WAĆ ŻADNYCH WIERSZY AŻ I                  | DO CZĘŚCI SZCZEGÓŁOWEJ (A         |
| Numer konta                                                                                                 | ОРК                                                                                                    | np. 504-4700-01                                | np. 504-4704-01                                       | np. 501-1700-01                           | np. 507-7998-01                   |
|                                                                                                    | Nazwa konta OPK<br>[OPK = Ośrodek Powstawania Kosztów]                                                                                                    | np. I Oddział psychiatryczny<br>ogólny         | np. Oddział leczenia<br>zaburzeń nerwicowych          | np. Poradnia zdrowia<br>psychicznego w YY | np. Pracownia<br>elektrowstrząsów |
| Kod resortow<br>systemu reso                                                                                | <b>ry<sup>15</sup> charakteryzujący specjalność komórki organizacyjnej, stanowiący część VIII<br/>ortowych kodów identyfikacyjnych <i>[jeśli komórka ma więcej kodów, należy je podać po</i></b> | np. 4700                                       | np. 4704                                              | np. 1700                                  | np. 7998                          |
|                                                                                                    | Rok lub inny okres sprawozdawczy <sup>16</sup> :                                                                                                    | 2023                                           | 2023                                                  | 2023                                      | 2023                              |
| CZĘŚĆ PODSTAWOWA I - PRZYCHODY (dla zdefiniowanych kategorii należy przyporządkować<br>właściwe przychody): |                                                                                                    |                                                | $\geq$                                                | $\geq$                                    | $\geq$                            |
| 1                                                                                                    | PRZYCHODY RAZEM: (suma pozycji 2, 3, 4 i 5)                                                                                                    | 8 860 379,81                                   | 0,00                                                  | 0,00                                      | 0,00                              |
| 2                                                                                                    | Przychody z tytułu kontraktu z NFZ (w części wynikającej z kontraktu dotyczące<br>danego okresu)                                                                                                 | 8 519 108,92                                   |                                                       |                                           |                                   |
| 3                                                                                                    | Przychody z tytułu nadwykonań zrealizowanych w danym roku (niezależnie od<br>tego czy zostały zapłacone)                                                                                         | 0,00                                           |                                                       |                                           |                                   |
| 4                                                                                                    | Przychody z tytułu leków refundowanych odrębnie (np. chemioterapia i programy<br>lekowe)                                                                                                    | 0,00                                           |                                                       |                                           |                                   |
| 5                                                                                                    | Przychody z innych tytułów (np. dotacje, refundacja wzrostu wynagrodzeń<br>pielęgniarek, refundacja wynagrodzeń rezydentów, przychody komercyjne                                                 | 341 270,89                                     |                                                       |                                           |                                   |
| CZĘŚĆ PODSTA<br>przyporządkow                                                                               | AWOWA II - KOSZTY (dla zdefiniowanych kategorii kosztowych [poz. A-K] należy<br>wać właściwe koszty z danych FK umieszczonych poniżej w części szczegółowej):                                    |                                                | $\geq$                                                | $\searrow$                                | >                                 |
| Α                                                                                                    | KOSZTY CAŁKOWITE <sup>1</sup> , w tym:<br>( koszty całkowite są równe sumie pozycji B, C, D, E, F, G, H, I, J, K)                                                                                | 8 624 324,05                                   | 0,00                                                  | 0,00                                      | 0,00                              |
| В                                                                                                    | Koszty leków i wyrobów medycznych (suma pozycji b1 do b3)                                                                                                    | 328 438,18                                     | 0,00                                                  | 0,00                                      | 0,00                              |
| b1                                                                                                    | w tym: leków refundowanych odrębnie (np. chemioterapia, programy lekowe)                                                                                                    |                                                |                                                       |                                           |                                   |
| b2                                                                                                    | w tym: pozostałych przypisywanych na pacjenta                                                                                                    | 298 878,74                                     |                                                       |                                           |                                   |

#### FK.OPK część szczegółowa - analityka

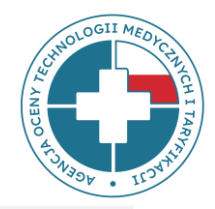

Analityka powinna być **jak najbardziej szczegółowa** i zgodna z Rozporządzeniem Ministra Zdrowia z dnia 26 października 2020 r. w sprawie zaleceń dotyczących standardu rachunku kosztów u świadczeniodawców.

A. Bezpośrednie koszty rodzajowe, konta zespołu 4 – zgodnie z załącznikiem nr 5

do Rozporządzenia (konta zaimplementowane do systemu FK świadczeniodawcy).

- A. Koszty pośrednie alokowane z OPK:
  - I. działalności pomocniczej medycznej (np. apteki, planowej izby przyjęć itp.)
  - II. działalności pomocniczej niemedycznej (np. kuchni, sterylizatorni itp.)
  - III. działalności podstawowej, w tym z OPK proceduralnych (np. bloków operacyjnych, pracowni RTG, pracowni RM itp.)
  - **IV. kosztów zarządu** (np. kierownictwa, działu księgowości, działu kadr i płac itp.) przedstawione w ogólnej kwocie alokowanej z poszczególnych OPK (kont zespołu 5)

#### FK.OPK część szczegółowa - analityka

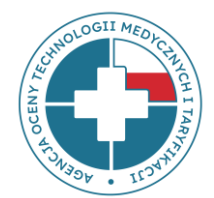

CZĘŚĆ SZCZEGÓŁOWA - powinna przedstawiać:

A. bezpośrednie koszty rodzajowe, konta zespołu 4 - zrzut z systemu księgowego świadczeniodawcy, gdzie numery i nazwy kont analitycznych oraz ich szczegółowość powinny wynikać ze stosowanego u świadczeniodawcy planu kont, zgodnego z Rozporządzeniem Ministra Zdrowia z dnia 16 października 2020 r. w sprawie zaleceń dotyczących standardu rachunku kosztów u świadczeniodawców (SRK). Jeżeli SWD jest zwolniony ze stosowania SRK, wówczas konta zespołu 4 będą dowolne, zgodne z własnym planem kont świadczeniodawcy.

B. koszty pośrednie alokowane z OPK-ów działalności pomocniczej medycznej, niemedycznej, działalności podstawowej, w tym z OPK-ów proceduralnych - przedstawione w ogólnej kwocie alokowanej z poszczególnych OPK (kont zespołu 5)
 C. koszty zarządu - przedstawione w ogólnej kwocie alokowanej z poszczególnych OPK zarządu (kont zespołu 5).

Należy przedstawić konta analityczne w stopniu jak najbardziej szczegółowym, bez sum pośrednich i podsumowań. 📐

| Nr konta<br>analitycznego | Nazwa konta analitycznego                                                             |                                                              | koszt roczny [PLN] |
|---------------------------|---------------------------------------------------------------------------------------|--------------------------------------------------------------|--------------------|
| 400-01-01-01              | Amortyzacja budynki, lokale, prawo do lokalu użytkowego grupa 1 KŚT-KUP               | ANALITYKA                                                    | 62 300,00          |
| 400-01-01-02              | Amortyzacja obiekty inżynierii lądowej i wodnej grupa 2 KŚT-KUP                       | ✓ w stopniu                                                  |                    |
| 400-01-01-03              | Amortyzacja kotły i maszyny energetyczne grupa 3 KŚT-KUP                              | Jak najbardziej szczegołowym<br>✓ bez żadnych sum pośrednich |                    |
| 400-01-01-04              | Amortyzacja maszyny, urządzenia i aparaty ogólnego zastosowania grupa 4 KŚT-KUP       | ani całkowiłych                                              | 48 289,00          |
| 400-01-01-05              | Amortyzacja maszyny, urządzenia i aparaty specjalistyczne grupa 5 KŚT-KUP             |                                                              |                    |
| 400-01-01-06              | Amortyzacja urządzenia techniczne grupa 6 KŚT-KUP                                     |                                                              | 29 851,00          |
| 400-01-01-07              | Amortyzacja środki transportu grupa 7 KŚT-KUP                                         |                                                              |                    |
| 400-01-01-08              | Amortyzacja narzędzia, przyrządy, ruchomości, wyposażenie, gdzie indziej nie sklasyfi | kowane grupa 8 KŚT-KUP                                       | 15 687,00          |

#### FK.OPK część szczegółowa - analityka

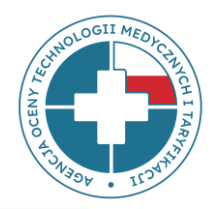

Powiązanie poszczególnych kont analitycznych zgodnych z Rozporządzeniem SRK z poszczególnymi pozycjami kosztowymi pliku FK znajduje się w pliku:

#### **MAPOWANIE KONT – SRK**

na stronie:

https://dane-kosztowe.aotm.gov.pl/instrukcja/pliki/mapowanie-kont

w zakładkach: POMOC/INSTRUKCJA → MAPOWANIE KONT → SRK

### Mapowanie kont

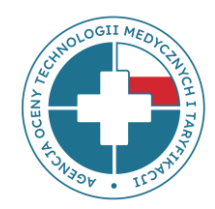

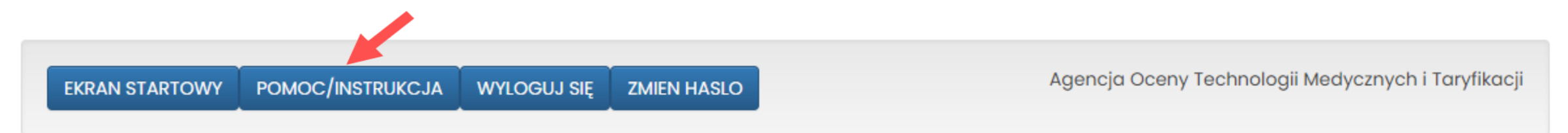

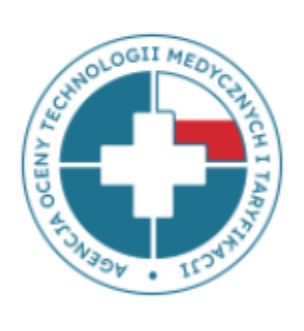

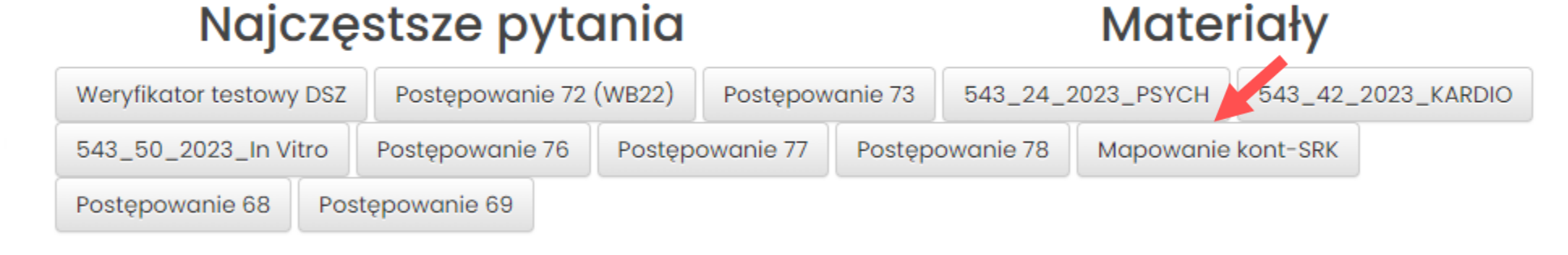

Kontakt w sprawach zwiazanych z funkcjonowaniem strony: dane-kosztowe@aotm.gov.pl

### Mapowanie kont – pozycje c1-c5

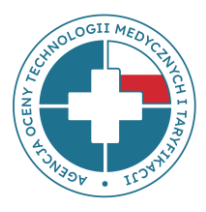

| Numer konta  | Nazwa konta analitycznego 👻                                                                                    | Pozycja w pliku FK |
|--------------|----------------------------------------------------------------------------------------------------|--------------------|
| 400-01-01-01 | Amortyzacja budynki, lokale, prawo do lokalu użytkowego grupa 1 KŚT-KUP                                        | c1                 |
| 400-01-01-02 | Amortyzacja obiekty inżynierii lądowej i wodnej grupa 2 KŚT-KUP                                                | c1                 |
| 400-01-01-03 | Amortyzacja kotły i maszyny energetyczne grupa 3 KŚT-KUP                                                       | c2                 |
| 400-01-01-04 | Amortyzacja maszyny, urządzenia i aparaty ogólnego zastosowania grupa 4 KŚT-KUP                                | c2                 |
| 400-01-01-05 | Amortyzacja maszyny, urządzenia i aparaty specjalistyczne grupa 5 KŚT-KUP                                      | c2                 |
| 400-01-01-06 | Amortyzacja urządzenia techniczne grupa 6 KŚT-KUP                                                              | c2                 |
| 400-01-01-07 | Amortyzacja środki transportu grupa 7 KŚT-KUP                                                                  | c3                 |
| 400-01-01-08 | Amortyzacja narzędzia, przyrządy, ruchomości, wyposażenie, gdzie indziej nie sklasyfikowane grupa 8 KŚT-KUP    | c4                 |
| 400-01-02-00 | Amortyzacja grunty, prawo użytkowania wieczystego gruntów grupa 0 KŚT - NKUP                                   | c1                 |
| 400-01-02-01 | Amortyzacja budynki, lokale, prawo do lokalu użytkowego grupa 1 KŚT - NKUP                                     | c1                 |
| 400-01-02-02 | Amortyzacja obiekty inżynierii lądowej i wodnej grupa 2 KŚT - NKUP                                             | c1                 |
| 400-01-02-03 | Amortyzacja kotły i maszyny energetyczne grupa 3 KŚT - NKUP                                                    | c2                 |
| 400-01-02-04 | Amortyzacja maszyny, urządzenia i aparaty ogólnego zastosowania grupa 4 KŚT - NKUP                             | c2                 |
| 400-01-02-05 | Amortyzacja maszyny, urządzenia i aparaty specjalistyczne grupa 5 KŚT - NKUP                                   | c2                 |
| 400-01-02-06 | Amortyzacja urządzenia techniczne grupa 6 KŚT - NKUP                                                           | c2                 |
| 400-01-02-07 | Amortyzacja środki transportu grupa 7 KŚT - NKUP                                                               | c3                 |
| 400-01-02-08 | Amortyzacja narzędzia, przyrządy, ruchomości, wyposażenie, gdzie indziej nie sklasyfikowane grupa 8 KŚT - NKUP | c4                 |
| 400-02-01-01 | Amortyzacja koszty zakończonych prac rozwojowych - KUP                                                         | c5                 |
| 400-02-01-02 | Amortyzacja inne wartości niematerialne i prawne - KUP                                                         | c5                 |
| 400-02-01-03 | Amortyzacja wartość firmy - KUP                                                                                | c5                 |
| 400-02-02-01 | Amortyzacja koszty zakończonych prac rozwojowych - NKUP                                                        | c5                 |
| 400-02-02-02 | Amortyzacja inne wartości niematerialne i prawne - NKUP                                                        | c5                 |
| 400-02-02-03 | Amortyzacja wartość firmy - NKUP                                                                               | c5                 |

### Mapowanie kont – koszty pośrednie

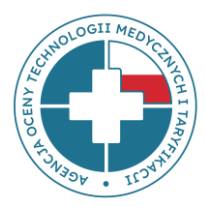

#### KOSZTY POŚREDNIE Z OŚRODKÓW PROCEDURALNYCH 507 -

poniżej przykład, należy przekazać własne ośrodki proceduralne, w kolumnie A należy wkleić własny numer OPK proceduralnego, w kolumnie B własną nazwę OPK proceduralnego (przykład należy usunąć)

| 507-4910-01 | Blok Operacyjny Chirurgiczny | D |
|-------------|------------------------------|---|
| 507-4910-02 | Blok Operacyjny Ortopedyczny | D |
| 507-4910-03 | Blok Operacyjny Urologiczny  | D |

| KOSZTY POŚREDNIE Z OŚRODKÓW DZIAŁALNOŚCI POMOCNICZEJ MEDYCZNEJ 530- poniżej przykład, należy przekazać własne ośrodki pomocnicze medyczne, w kolumnie A należy wkleić własny numer OPK |                                       |                 |  |  |
|----------------------------------------------------------------------------------------------------|---------------------------------------|-----------------|--|--|
| pomocniczego medycznego, w kolumnie B własną nazwę OPK pomocniczego medycznego (przykład należy usunąć)                                                                                |                                       |                 |  |  |
| 530-4902-01                                                                                                    | SOR obszar rejestracji z izbą przyjęć | К               |  |  |
| 530-4922-01                                                                                                    | Apteka Szpitalna                      | К               |  |  |
| 530-9200-01 Dział higieny i epidemiologii K                                                                                                    |                                       |                 |  |  |
|                                                                                                    |                                       | u wkłató właczy |  |  |

KOSZTY POŚREDNIE Z OŚRODKÓW DZIAŁALNOŚCI POMOCNICZEJ NIEMEDYCZNEJ 535 - poniżej przykład, należy przekazać własne ośrodki pomocnicze niemedyczne, w kolumnie A należy wkleić własny

numer OPK pomocniczego niemedycznego, w kolumnie B własną nazwę OPK pomocniczego niemedycznego (przykład należy usunąć)

| 535-0000-01 | Centralna Sterylizatornia  | К |
|-------------|----------------------------|---|
| 535-0000-02 | Dział Pralni i Dezynfekcji | к |
|             |                            |   |

KOSZTY POŚREDNIE Z OŚRODKÓW ZARZĄDU 550- poniżej przykład, należy przekazać własne ośrodki zarządu, w kolumnie A należy wkleić własny numer OPK zarządu, w kolumnie B własną nazwę OPK zarządu (przykład należy usunąć)

| 550-0000-01 | Dyrekcja                    | E |
|-------------|-----------------------------|---|
| 550-0000-02 | Księgowość                  | E |
| 550-0000-03 | Dział Kadr                  | E |
| 550-0000-04 | Dział Prawny i Radcy Prawni | E |

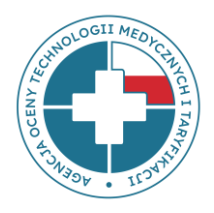

# Kwalifikacja kosztów (pozycja D koszt Procedur)

| c5 | w tym: wartości niematerialnych i prawnych                                                                   |      |      |      |  |
|----|----------------------------------------------------------------------------------------------------|------|------|------|--|
| D  | Koszty procedur3                                                                                             | suma |      |      |  |
| E  | Koszty zarządu4, w tym wynagrodzenia personelu administracyjnego                                             |      |      |      |  |
| F  | Koszty wynagrodzeń personelu wraz z pochodnymi wynikające z tytułu umów o<br>pracę5 (suma pozycji f1 do f15) | 0,00 | 0,00 | 0,00 |  |
| f1 | w tym: lekarzy niebędących rezydentami za pracę w normalnej ordynacji6                                       |      |      |      |  |
| f2 | w tvm: lekarzv niebedacvch rezvdentami za dvžurv w mieiscu7                                                  |      |      |      |  |

| Numer konta  |                                         | Nazwa konta analitycznego |
|--------------|-----------------------------------------|---------------------------|
| 402-02-03-01 | Zakup usług diagnostyki laboratoryjnej  |                           |
| 402-02-03-02 | Zakup usług TK                          |                           |
| 402-02-03-03 | Zakup usług RM                          |                           |
| 402-02-03-04 | Zakup usług PET                         |                           |
| 402-02-03-05 | Zakup badań histopatologicznych         |                           |
| 402-02-03-06 | Zakup badań endoskopowych               |                           |
| 402-02-03-07 | Zakup pozostałych usług diagnostycznych |                           |
| 507-1310     | Dział fizjoterapii                      |                           |
| 507-1316     | Dział hydroterapii                      |                           |
| 507-4910     | Blok operacyjny                         |                           |
| 507-7240     | Pracownia RTG                           |                           |
| 507-xxx      | Pracwnia xxx                            |                           |
| 307-xxx      | Dział xxx                               |                           |

**Koszty procedur** – suma kosztów bezpośrednich ujętych w kosztach danego OPK oraz alokowanych z OPK zabiegowych kosztów procedur wykonanych na rzecz pacjentów danego OPK

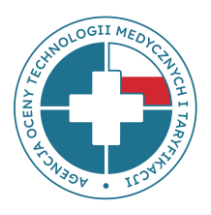

# Kwalifikacja kosztów (pozycja E koszty Zarządu)

| с5        | w tym: wartości niematerialnych i prawnych                                                                   |      |      |      |  |
|-----------|----------------------------------------------------------------------------------------------------|------|------|------|--|
| D         | Koszty procedur3                                                                                             |      |      |      |  |
| E         | Koszty zarządu4, w tym wynagrodzenia personelu administracyjnego                                             | suma |      |      |  |
| F         | Koszty wynagrodzeń personelu wraz z pochodnymi wynikające z tytułu umów o<br>pracę5 (suma pozycji f1 do f15) | 0,00 | 0,00 | 0,00 |  |
| f1        | w tym: lekarzy niebędących rezydentami za pracę w normalnej ordynacjie                                       |      |      |      |  |
| f2        | w tym: lekarzy niebędących rezydentami za dyżury w miejscu7                                                  |      |      |      |  |
| f3        | w tym: lekarzy niebędących rezydentami za dyżury w gotowości8                                                |      |      |      |  |
| 41        | w tum: lekarzu niehedacuch rezudentami za realizicie procedur meducznuchů                                    |      |      |      |  |
|           |                                                                                                    |      |      |      |  |
| 550-0000- | -01 Dyrekcja i zarząd                                                                                        |      |      |      |  |
| 550-0000- | -02 Dział księgowości                                                                                        |      |      |      |  |
| 550-0000- | -03 Dział kadr i płac                                                                                        |      |      |      |  |
| 550-0000- | -04 Kaplica                                                                                                  |      |      |      |  |
|           |                                                                                                    |      |      |      |  |

Koszty zarządu – suma kosztów alokowanych z poszczególnych OPK zarządu (konta 550-\*\*\*)

### Tab1

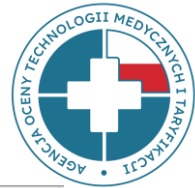

| Kod oddziałowy świadczeniodawcy |                                                                                                    | np. 3302562                            | Uwaga! Dane w kolumnach C do F wypełnione są dla przykładu. |                                           |                                   |  |
|---------------------------------|----------------------------------------------------------------------------------------------------|----------------------------------------|-------------------------------------------------------------|-------------------------------------------|-----------------------------------|--|
|                                 | Nazwa świadczeniodawcy i adres (ulica, miejscowość, kod pocztowy)                                                                                                    | np. Szpital XYZ, ul.                   | Pozycje od e1 do h2 n                                       | iie są wymagane w pos                     | t. 78-PSYCHIATRIA                 |  |
|                                 | Regon                                                                                                    | np. 987654321                          |                                                             |                                           |                                   |  |
| cja                             | Numer konta OPK <sup>1</sup> [Uwaga! Należy zachować kolejność wymienianych OPKów z arkusza FK.OPK]                                                                                                    | np. 504-4700-01                        | np. 504-4704-01                                             | np. 501-1700-01                           | np. 507-7998-01                   |  |
| Vzod                            | Nazwa konta OPK                                                                                                    | np. I Oddział<br>psychiatryczny ogólny | np. Oddział leczenia<br>zaburzeń nerwicowych                | np. Poradnia zdrowia<br>psychicznego w YY | np. Pracownia<br>elektrowstrząsów |  |
| A                               | Liczba łóżek/miejsc - dotyczy oddziałów stacjonarnych, oddziałów dziennych, ośrodków opieki<br>pozaszpitalnej, ośrodków rehabilitacji dziennej, zakładów opiekuńczych, zakładów opieki<br>długoterminowej, uzdrowisk itd. <sup>2</sup>                                                                                                    | 60                                     | 25                                                          |                                           |                                   |  |
| B1                              | Liczba zrealizowanych osobodni (suma za okres sprawozdawczy) - dotyczy oddziałów stacjonarnych,<br>oddziałów dziennych, ośrodków opieki pozaszpitalnej, ośrodków rehabilitacji dziennej, zakładów<br>opiekuńczych, zakładów opieki długoterminowej, uzdrowisk itd. <sup>3</sup>                                                                                                    | 25 116                                 | 8 840                                                       |                                           |                                   |  |
| B2                              | Liczba zrealizowanych świadczeń ( <u>suma za okres sprawozdawczy</u> ) - dotyczy OPKów jak poradnie POZ, poradnie specjalistyczne, zakłady, ambulatoria, bloki, pracownie <sup>4</sup>                                                                                                    | o                                      | 0                                                           | 12 159                                    | 987                               |  |
| c                               | Liczba miesięcy funkcjonowania OPK w okresie sprawozdawczym <sup>5</sup>                                                                                                    | 12                                     | 12                                                          | 12                                        | 12                                |  |
| D                               | Liczba sal operacyjnych/zabiegowych/gabinetów pracowni/gabinetów poradni funkcjonujących w<br>ramach OPK lub liczba łóżek porodowych/foteli stomatologicznych/stanowisk dializacyjnych/<br>stanowisk do fizjoterapii i rehabilitacji, na których realizowane są świadczenia lub liczba<br>akceleratorów/PET/innych kosztochłonnych aparatów w pracowniach <sup>6</sup>                                                                                                    |                                        |                                                             | 5                                         | 1                                 |  |
| d1                              | Liczba zespołów operacyjnych w gotowości w godzinach nocnych i w dni wolne od pracy<br>(liczba sal operacyjnych z obsadą pozostających w gotowości w godzinach nocnych i w dni wolne od<br>pracy) <sup>7</sup>                                                                                                    |                                        |                                                             |                                           |                                   |  |
| d2                              | Rzeczywista łączna liczba godzin pracy <u>wszystkich</u> sal operacyjnych/zabiegowych/gabinetów<br>pracowni/gabinetów poradni funkcjonujących w ramach OPK lub rzeczywista łączna liczba godzin pracy<br><u>wszystkich</u> łóżek porodowych/foteli stomatologicznych/stanowisk dializacyjnych/stanowisk do fizjoterapii i<br>rehabilitacji, na których realizowane są świadczenia lub rzeczywista łączna liczba godzin pracy<br><u>wszystkich</u> akceleratorów/PET/innych kosztochłonnych aparatów funkcjonujących w ramach OPK <sup>8</sup> (suma za<br>okres sprawozdawczy) |                                        |                                                             | 12 159                                    | 1 251                             |  |
| E                               | Specjalności lekarzy zatrudnionych w OPK <sup>9</sup>                                                                                                    | psychiatra                             | psychiatra                                                  | psychiatra                                |                                   |  |
|                                 |                                                                                                    |                                        |                                                             |                                           |                                   |  |

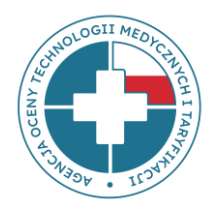

### Tab1 – pozycje od e1 do h2 nie są wymagane w post. 78-PSYCHIATRIA

| Kod oddziałowy świadczeniodawcy |                                                                                                    | np. 3302562                            | Uwaga! Dane w kolun                          | nnach C do F wypełnio                     | ne są dla przykładu.              |
|---------------------------------|----------------------------------------------------------------------------------------------------|----------------------------------------|----------------------------------------------|-------------------------------------------|-----------------------------------|
|                                 | Nazwa świadczeniodawcy i adres (ulica, miejscowość, kod pocztowy)                                                                                                    | np. Szpital XYZ, ul.                   | Pozycje od e1 do h2 n                        | ie są wymagane w pos                      | t. 78-PSYCHIATRIA                 |
|                                 | Regon                                                                                                    | np. 987654321                          |                                              |                                           |                                   |
| ſcja                            | Numer konta OPK <sup>1</sup> [Uwaga! Należy zachować kolejność wymienianych OPKów z arkusza FK.OPK]                                                                                     | np. 504-4700-01                        | np. 504-4704-01                              | np. 501-1700-01                           | np. 507-7998-01                   |
| λzod                            | Nazwa konta OPK                                                                                                    | np. I Oddział<br>psychiatryczny ogólny | np. Oddział leczenia<br>zaburzeń nerwicowych | np. Poradnia zdrowia<br>psychicznego w YY | np. Pracownia<br>elektrowstrząsów |
| e1                              | Rzeczywista liczba godzin pracy personelu lekarskiego realizowana poza OPK (dotyczy kosztów pracy<br>ujmowanych w ramach OPK) <sup>10</sup>                                             | $\geq$                                 | $\geq$                                       | $\searrow$                                | >                                 |
| е2                              | wymienić po przecinku inne OPKi (nr kont OPK), w których realizowane są godziny pracy lekarzy poza<br>OPKiem zatrudnienia wskazane w pozycji e1                                         | $\geq$                                 | $\geq$                                       | $\searrow$                                | $\geq$                            |
| е3                              | Rzeczywista liczba godzin pracy personelu pielęgniarskiego realizowana poza OPK (dotyczy kosztów<br>pracy ujmowanych w ramach OPK) <sup>11</sup>                                        |                                        | $\geq$                                       | $\geq$                                    | $\geq$                            |
| e4                              | wymienić po przecinku inne OPKi (nr kont OPK), w których realizowane są godziny pracy pielęgniarek<br>poza OPKiem zatrudnienia wskazane w pozycji e3                                    | $\geq$                                 | $\geq$                                       | $\searrow$                                | $\geq$                            |
| INFO                            | RMACJE O ETATACH Uwaga! - informacja o liczbie etatów powinna być kompatybilna z przedstawiony                                                                                          | mi wynagrodzeniami z a                 | rkusza FK.OPK, tzn. jeżeli                   | pojawia się wynagrodze                    | nie w pozycji f3 w FK.OP          |
| F                               | Suma za rok liczby etatów zatrudnionego na umowy o pracę personelu <u>(suma za okres</u><br><u>sprawozdawczy – UWAGA: nie średnia za miesiąc)<sup>12</sup> (suma pozycji f1 do f15)</u> | 0,00                                   | 0,00                                         | 0,00                                      | 0,00                              |
| f1                              | w tym: lekarzy niebędących rezydentami za pracę w normalnej ordynacji                                                                                                    |                                        |                                              |                                           |                                   |
| f2                              | w tym: lekarzy niebędących rezydentami za dyżury w miejscu 13                                                                                                    |                                        |                                              |                                           |                                   |
| _f3                             | w tym: lekarzy niebędących rezydentami za dyżury w gotowości 13                                                                                                    |                                        | $\geq$                                       |                                           |                                   |
| <i>f</i> 4                      | w tym: lekarzy niebędących rezydentami za realizację procedur medycznych 13                                                                                                    |                                        |                                              |                                           |                                   |

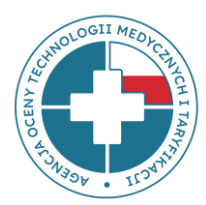

| Koszt utrzymania oraz koszt amortyzacji środków trwałych* i wartości niematerialnych i prawnych (WNiP) przypisanych do OPK,<br>w tym również całkowicie zamortyzowanych ale nadal używanych. |                                 |                                                |                              |                                                          |                                             |                                                    |                                              |                                                                                                    |                                                                                        |                                                                                    |                                                                                                    |
|----------------------------------------------------------------------------------------------------|---------------------------------|------------------------------------------------|------------------------------|----------------------------------------------------------|---------------------------------------------|----------------------------------------------------|----------------------------------------------|----------------------------------------------------------------------------------------------------|----------------------------------------------------------------------------------------|------------------------------------------------------------------------------------|----------------------------------------------------------------------------------------------------|
| Numer<br>konta OPK                                                                                                    | Nazwa środka<br>trwałego i WNiP | Kategoria<br>środków<br>trwałych<br>[c1 do c5] | Zamorty<br>zowany<br>[1=Tak] | Najem/<br>dzierżawa/<br>leasing/<br>użyczenie<br>[1=Tak] | Rok nabycia<br>środka<br>trwałego i<br>WNiP | Wartość<br>początkowa<br>środka trwałego<br>i WNiP | Ilość sztuk<br>środków<br>trwałych i<br>WNiP | Liczba miesięcy<br>funkcjonowania<br>danego środka<br>trwałego i WNiP w<br>okresie<br>sprawozdawczym | Koszt<br>utrzymania<br>środka<br>trwałego i<br>WNIP w<br>okresie<br>sprawozdawc<br>zym | Koszt<br>amortyzacji<br>środka<br>trwałego i<br>WNIP za okres<br>sprawozdawc<br>zy | Wysokość dotacji<br>przeznaczonej na<br>zakup środków<br>trwałych i WNIP,<br>których wartość<br>początkowa jest<br>wyższa niż 1 mln<br>zł (w %) |
| 501-1744-01                                                                                                    | Budynek                         | c1                                             |                              |                                                          | 2000                                        | 2 000 000,00                                       | 0,15                                         | 12                                                                                                   |                                                                                        | 1 500,00                                                                           | 20                                                                                                    |
| 501-1744-01                                                                                                    | urządzenie ABC                  | c4                                             | 1                            |                                                          | 2015                                        | 14 250,00                                          | 1                                            | 12                                                                                                   |                                                                                        | 0,00                                                                               |                                                                                                    |
| 502-7212-01                                                                                                    | urządzenie X                    | c4                                             |                              |                                                          | 2023                                        | 10 000,00                                          | 2                                            | 5                                                                                                    |                                                                                        | 1 200,00                                                                           |                                                                                                    |
| 504-4740-01                                                                                                    | urządzenie Y                    | c2                                             |                              | 1                                                        |                                             |                                                    | 1                                            | 10                                                                                                   |                                                                                        |                                                                                    |                                                                                                    |

Uzupełniając dane w **Tab3 należy zachować zgodność numeru OPK** z numerem OPK z arkusza FK.OPK – w przeciwnym razie **dane nie wgrają się!** 

Przykładowo, jeśli na zatwierdzonej liście jest OPK 504-4740-01, a w Tab3 wpiszą Państwo 504.4740.01, system nie wgra danych i Tab3 pozostanie puste!

# Informacja o środkach trwałych – znaczenie dla wyceny

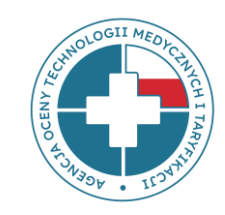

Informacja o zamortyzowanych środkach trwałych – bardzo ważna!

Amortyzacja odtworzeniowa

Taryfa

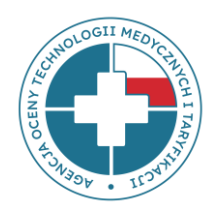

# Aplikacja do sprawozdawania danych

# https://dane-kosztowe.aotm.gov.pl

### Strona do przekazywania danych https://dane-kosztowe.aotm.gov.pl/users/login/

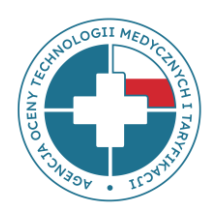

EKRAN STARTOWY ZALOGUJ SIĘ POMOC/INSTRUKCJA ZMIEN HASLO

#### Instrukcja korzystania ze strony

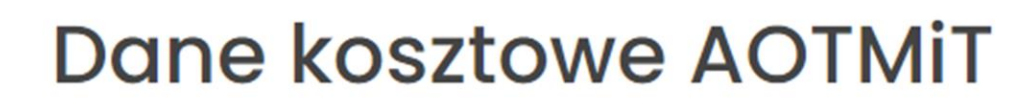

| Użytkownik: |  |
|-------------|--|
| Hasło:      |  |
| Zaloguj się |  |

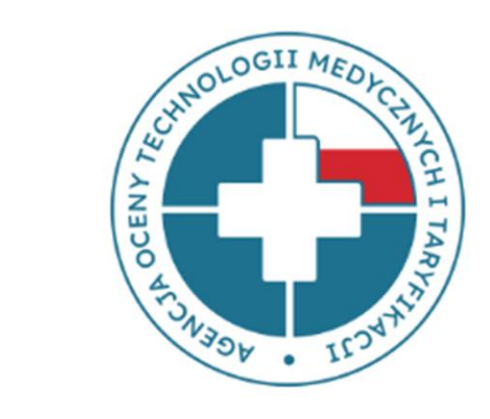

### **Ekran startowy**

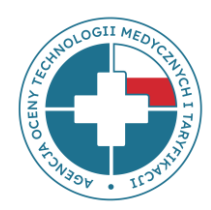

Po wpisaniu loginu i hasła należy z górnego menu wybrać przycisk **EKRAN STARTOWY** 

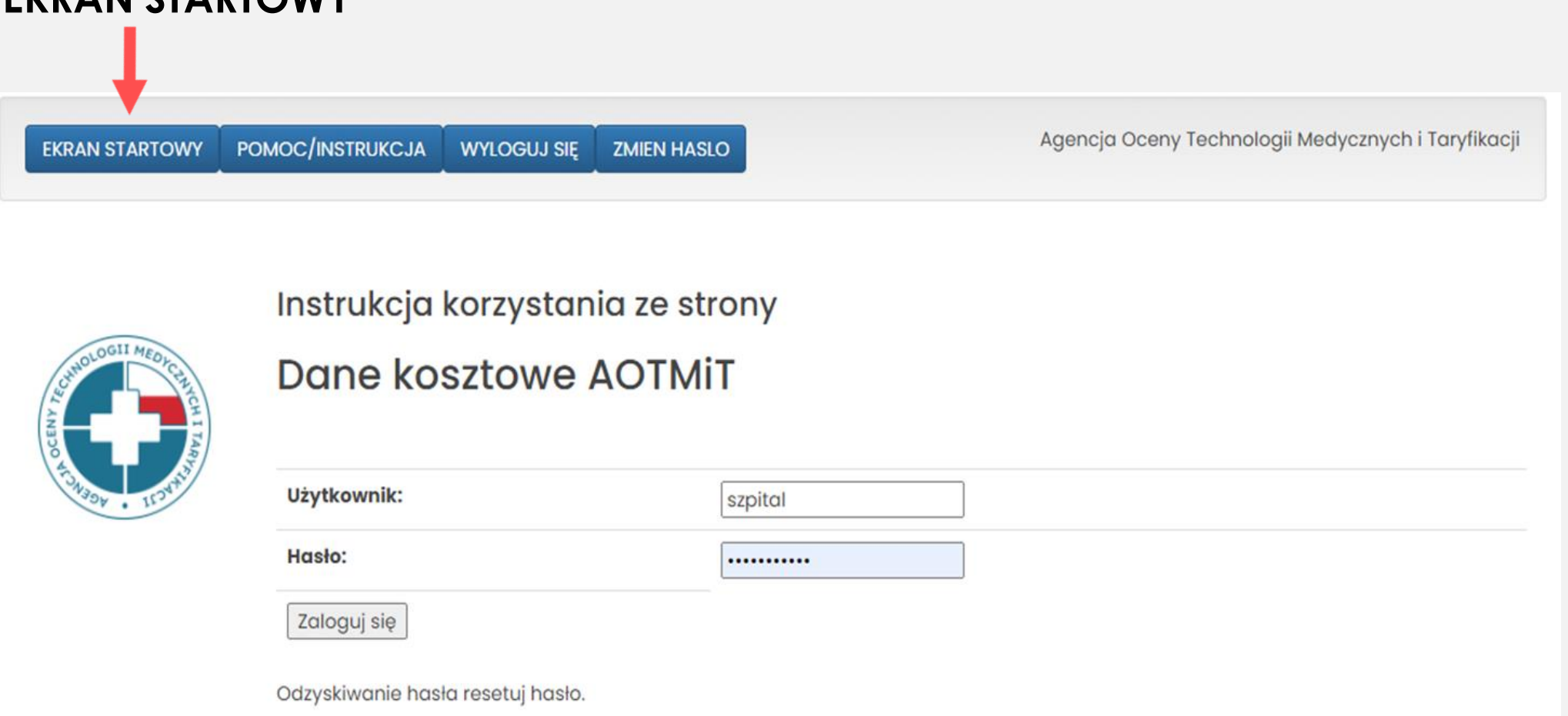

### Ekran startowy – cd.

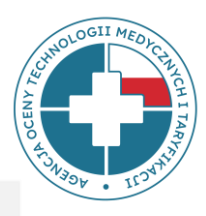

- Po wybraniu przycisku EKRAN STARTOWY wyświetlą się postępowania, w których uczestniczyła jednostka należy wybrać Postępowanie nr 78\_FK23\_PSY, rok 2023, typ danych: fk
- Należy pamiętać, że w tym samym momencie na stronie może być zalogowanych kilku użytkowników, jednak nie mogą oni pracować nad tą samą tabelą.

| EKRAN STARTOWY             | POMOC/INSTRUKCJA                       | WYLOGUJ SIĘ                        | ZMIEN HASLO                             |
|----------------------------|----------------------------------------|------------------------------------|-----------------------------------------|
|                            | Postępowanie nr 7<br>Postępowanie nr 5 | 78_FK23_PSY, rok<br>543_24_2023_PS | : 2023, typ danyc<br>SYCH, rok 2023, ty |
| CUNOLOGII MEDYCUHHCHI TANI |                                        |                                    |                                         |

### Odzyskiwanie hasła

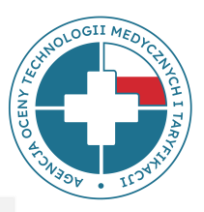

- Utracone hasło można odzyskać korzystając z opcji **RESETUJ HASŁO**.
- Adres e-mail, na który zostanie wysłana wiadomość zawierająca link do resetowania hasła, powinien być zgodny z Państwa głównym adresem e-mail podanym do kontaktu.

| EKRAN STARTOWY                       | POMOC/INSTRUKCJA      | WYLOGUJ SIĘ            | ZMIEN HASLO |  |
|--------------------------------------|-----------------------|------------------------|-------------|--|
| OCENA JE DOCOLOGII MEDACIANICH I TAR | Instrukcja<br>Dane ko | ia ze strony<br>AOTMiT |             |  |
| SAUSON . ILOUNIS                     | Użytkownik:           |                        | szpital     |  |
|                                      | Hasło:                |                        | •••••       |  |
|                                      | Zaloguj się           |                        |             |  |
|                                      | Odzyskiwanie has      | ła resetuj hasło.      | >           |  |

### Uzupełnianie danych - Dane ogólne

Uwagi

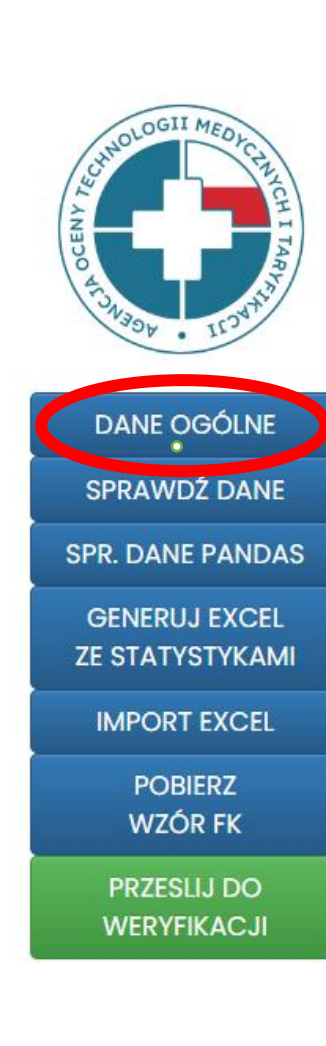

- Zakładka **DANE OGÓLNE** zawiera m. in. informacje teleadresowe.
- Prosimy uzupełnienie informacji o osobie do kontaktu.
- W zakładce znajdują się dodatkowe pola, które pomogą określić charakter działalności szpitala.
- Na dole panelu znajduje się pole Uwagi, w którym podmiot może uwzględnić istotne informacje dotyczące przekazywanych danych.

| Kod świadczeniodawcy                                                                                        | 12345678          |
|----------------------------------------------------------------------------------------------------|-------------------|
| Nazwa świadczeniodawcy                                                                                      | XYZ               |
| Ulica                                                                                                    | ul. Przeskok 2    |
| Miejscowość                                                                                                 | Warszawa          |
| Kod pocztowy                                                                                                | 00-032            |
| Imie<br>Dane osoby do kontaktu                                                                              |                   |
| Nazwisko<br>Dane osoby do kontaktu                                                                          |                   |
| Adres e-mail<br>Dane osoby do kontaktu                                                                      |                   |
| Telefon<br>Dane osoby do kontaktu                                                                           |                   |
| Numer oddziału wojewódzkiego NFZ                                                                            |                   |
| Wielkość miejscowości                                                                                       | <b>v</b>          |
| Forma działalności                                                                                          | <b>v</b>          |
| Czy szpital prowadzi działalność dydaktyczną w zakresie kształcenia<br>pielęgniarek, położnych lub lekarzy? | Nieznany <b>v</b> |
| llość łóżek w podmiocie                                                                                     |                   |

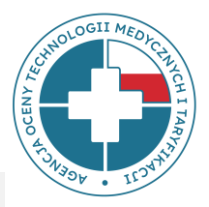

27

# Wgrywanie danych FK do narzędzia Dane-kosztowe

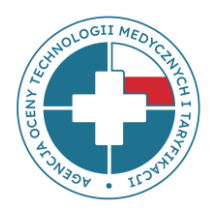

Wzór pliku FK – Excel\_Psychiatria\_2023 umieszczony na stronie w zakładce POMOC/INSTRUKCJA → Postępowanie 78 jest szablonem pliku służącym do zapoznania się - prosimy go nie wypełniać!

Właściwy plik, który należy wypełnić będzie dostępny dla Państwa do pobrania **po przesłaniu i akceptacji listy OPK** – wówczas w pliku w kolumnach znajdą Państwo swoje własne ośrodki kosztów, uprzednio zgłoszone na liście OPK.

Etapy wgrywania danych FK:

- 1 etap: Przekazanie i akceptacja listy OPK
- 2 etap: Wczytanie danych FK (z pliku excel) na stronę

# 1 etap: Przekazanie listy OPK

- Pierwszym etapem procesu przekazywania danych FK jest przesłanie listy OPK w pliku excel przez email <u>dane-kosztowe@aotm.gov.pl</u>
- Szablon listy OPK został do Państwa wysłany wraz ze Wnioskiem o udostępnienie danych oraz znajduje się on także w zakładkach POMOC/INSTRUKCJA > POSTĘPOWANIE 78 tutaj: <u>https://dane-kosztowe.aotm.gov.pl/instrukcja/pliki/postepowanie-78</u>.

W razie braku szablonu, prosimy o kontakt na powyższy adres email.

| Lista C                        | PK do postępowania 78 - PS   | SYCHIATRIA za rok 2023 r.             |                               |         |                          |                            |                                                |                                                                                                 |
|--------------------------------|------------------------------|---------------------------------------|-------------------------------|---------|--------------------------|----------------------------|------------------------------------------------|-------------------------------------------------------------------------------------------------|
| Regon swd (9 cyfr):            |                              |                                       |                               | Uzupe   | niona liste O            | PK należy przesłać jako za | ałacznik excelowy                              |                                                                                                 |
| Kod swo                        | hadawany przez OW NFZ        |                                       |                               | or aper | na nanitary adres amaily |                            |                                                |                                                                                                 |
| (jeśli jes                     | t więcej niż jeden - prosimy |                                       |                               |         |                          | a pomzszy aures eman.      |                                                |                                                                                                 |
| Nazwa j                        | oodmiotu:                    |                                       |                               |         | dane-kosz                | towe@aotm.gov.pl           |                                                |                                                                                                 |
| lmię i n                       | azwisko osoby do kontaktu:   |                                       |                               | wpisuja | ąc w temacie             | wiadomości: Lista OPK_:    | 78_PSY                                         |                                                                                                 |
| Nr tel. o                      | osoby do kontaktu:           |                                       |                               |         |                          |                            |                                                |                                                                                                 |
| Adres email osoby do kontaktu: |                              |                                       |                               |         |                          |                            |                                                |                                                                                                 |
|                                |                              |                                       |                               |         |                          |                            |                                                |                                                                                                 |
|                                | WSZYSTI                      | KIE ośrodki PSYCHIATRYCZNE w danym po | odmiocie                      |         |                          |                            |                                                |                                                                                                 |
| LP                             | Numer konta OPK <sup>1</sup> | Nazwa konta OPK <sup>2</sup>          | Kod<br>resortowy <sup>3</sup> | Rok     | Kod funkcji⁴             | Koszty całkowite OPK⁵      | Liczba miesięcy<br>funkcjonowania <sup>6</sup> | Kod SWD <sup>7</sup><br>(do uzupełnienia tylko w<br>przypadku gdy jest<br>więcej niż 1 kod SWD) |
| 1                              |                              |                                       |                               | 2023    |                          |                            |                                                |                                                                                                 |
| 2                              |                              |                                       |                               | 2023    |                          |                            |                                                |                                                                                                 |
| 3                              |                              |                                       |                               | 2023    |                          |                            |                                                |                                                                                                 |
| 4                              |                              |                                       |                               | 2023    |                          |                            |                                                |                                                                                                 |

29

# 2 etap: Wgrywanie danych FK na stronę - INSTRUKCJA

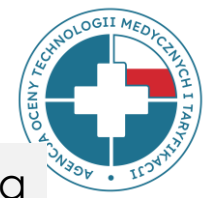

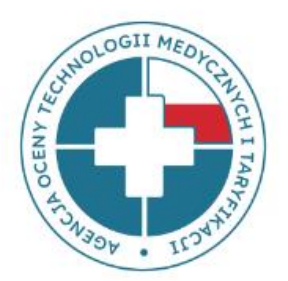

#### DANE OGÓLNE SPRAWDŹ DANE

SPR. DANE PANDAS

GENERUJ EXCEL ZE STATYSTYKAMI

IMPORT EXCEL

POBIERZ WZÓR FK

PRZESLIJ DO WERYFIKACJI Instrukcja optymalnego wczytywania danych FK do narzędzia - po zalogowaniu się na stronie https://dane-kosztowe.aotm.gov.pl/users/login/ (po zaakceptowaniu przez AOTMiT Państwa listy OPK), należy:

- 1) Pobrać pusty plik FK w excelu w tym celu należy kliknąć w przycisk POBIERZ WZÓR FK, zapisać go u siebie na dysku. W kolejnych kolumnach znajdować się będą Państwa OPK-i zgłoszone w etapie 1. Zmieniając nazwę tego excelowego pliku FK, nie należy używać polskich znaków: ó, ż itd.
- 2) Uzupełnić plik excelowy Państwa danymi w kolejnych wymaganych arkuszach np. FK.OPK, Tab1 itd.
- 3) Wczytać do narzędzia Państwa plik excelowy z danymi FK w tym celu należy kliknąć w przycisk IMPORT EXCEL. Dane zaczytają się do wszystkich zakładek.
- 4) Poprawić ewentualne błędy. Jeżeli pojawią się komunikaty z błędami, należy je poprawić w pliku excel i wczytać go ponownie do systemu, gdyż system nadpisuje dane. W przypadku, kiedy błędu nie da się poprawić, należy wysłać wyjaśnienia w mailu do AOTMiT na adres: dane-kosztowe@aotm.gov.pl.
- 5) Po poprawieniu błędów, należy przesłać do AOTMiT dane do sprawdzenia w tym celu należy kliknąć zielony przycisk PRZEŚLIJ DO WERYFIKACJI (wówczas czasowo dostęp do narzędzia będzie zablokowany).

# 2 etap: Wgrywanie danych – krok 1

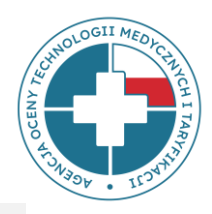

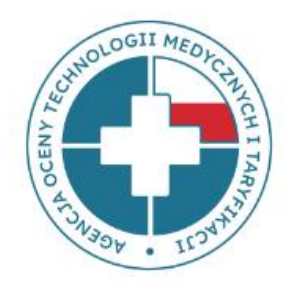

DANE OGÓLNE SPRAWDŹ DANE SPR. DANE PANDAS GENERUJ EXCEL ZE STATYSTYKAMI IMPORT EXCEL POBIERZ WZÓR FK PRZESLIJ DO WERYFIKACJI

#### Wgrywanie danych na stronę - INSTRUKCJA

https://dane-kosztowe.aotm.gov.pl/users/login/

#### Krok 1: Pobrać pusty plik FK w excel

W tym celu należy kliknąć w przycisk **POBIERZ WZÓR FK** i zapisać go u siebie na dysku. Zmieniając nazwę zapisanego pliku FK, **nie należy** używać polskich znaków: ó, ż itd. Nie należy zmieniać struktury pliku FK, tj. **nie zmieniać** kolejności i nazw arkuszy oraz **nie dodawać i nie usuwać** kolumn/wierszy we wzorach tabel.

**\*UWAGA!** Jeśli lista OPK nie została jeszcze zatwierdzona przez AOTMiT, portal dane-kosztowe nie otworzy się i nie będzie można pobrać pliku FK. W takim przypadku należy poczekać na akceptację listy OPK przez analityków AOTMiT.

## 2 etap: Wgrywanie danych – krok 2 i 3

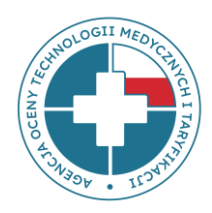

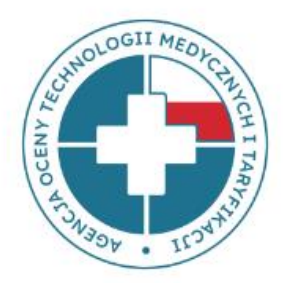

DANE OGÓLNE SPRAWDŹ DANE SPR. DANE PANDAS

GENERUJ EXCEL ZE STATYSTYKAMI

IMPORT EXCEL

pobierz Wzór Fk

PRZESLIJ DO WERYFIKACJI

#### Wgrywanie danych na stronę - INSTRUKCJA

https://dane-kosztowe.aotm.gov.pl/users/login/

#### Krok 2: Uzupełnić plik FK

W pliku znajdują się arkusze FK.OPK, Tab1 i Tab3, które należy uzupełnić danymi podmiotu (Tab2 i Tab4 nie są wymagane w tym postepowaniu).

Numery OPK w arkuszu Tab3 muszą być zgodne z numerem z FK.OPK

#### Krok 3: Wczytać do systemu plik excel z danymi FK

Po uzupełnieniu wzoru pliku FK rzeczywistymi danymi jednostki, należy wgrać plik na stronę https://dane-kosztowe.aotm.gov.pl/users/login/

W tym celu należy kliknąć w przycisk **IMPORT EXCEL**. Dane z pliku FK zostaną automatycznie zaczytane do aplikacji, do wszystkich zakładek. Na stronie uruchomi się jednocześnie walidacja danych weryfikująca kompletność i poprawność danych.

### 2 etap: Wgrywanie danych – krok 4 i 5

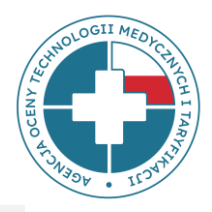

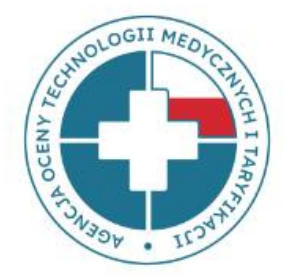

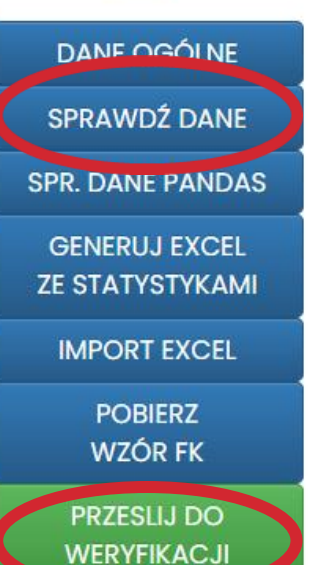

Wgrywanie danych na stronę - INSTRUKCJA

https://dane-kosztowe.aotm.gov.pl/users/login/

#### Krok 4: Poprawić ewentualne błędy w pliku excel z danymi FK

Jeżeli pojawią się komunikaty z błędami, należy je poprawić w pliku excel i wczytać go ponownie do systemu **(system nadpisuje dane)**. W przypadku, kiedy błędu nie da się poprawić, należy wpisać wyjaśnienia w okienku **UWAGI w OPK-u**, którego to dotyczy lub w mailu do AOTMiT na adres: <u>dane-kosztowe@aotm.gov.pl</u>.

#### Krok 5: Przesłać dane do weryfikacji

Po poprawieniu błędów, należy przesłać do AOTMiT dane do sprawdzenia – w tym celu należy kliknąć zielony przycisk **PRZEŚLIJ DO WERYFIKACJI** (wówczas czasowo dostęp do narzędzia będzie zablokowany).

### Weryfikacja danych FK

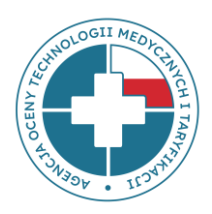

#### Weryfikacja techniczna (<u>dane-kosztowe.aotm.gov.pl</u>)

– wstępna analiza kompletności i prawidłowości przekazywanych danych dzięki algorytmom sprawdzającym zaimplementowanym w aplikacji internetowej.

#### Weryfikacja merytoryczna (pracownicy zespołu FK)

– szczegółowa analiza kategorii kosztowych, globalna analiza danych z podmiotu, weryfikacja rzetelności przekazanych danych.

# Opis błędów – komunikaty z błędami

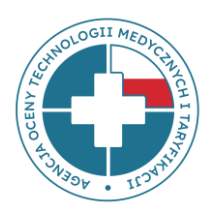

#### OPK medyczne (pełne dane FK)

| -1280-1 501-1280-2                                             | 504-4000-1 504-4000-2 504-4000-3 504-4100 504-4106 504-4220                                                                                                    |
|----------------------------------------------------------------|----------------------------------------------------------------------------------------------------|
| -4222 504-4280-                                                | 504-4280-2         504-4300-1         504-4300-2         504-4306         504-4580         507-1310                                                                                                    |
|                                                                |                                                                                                    |
| Nr opk: 504-4300-1                                             |                                                                                                    |
| Nazwa opk: Odział                                              | Powrót OPK Tabl Tab2 Tab3 Anglityka                                                                                                    |
| Rehabilitacji                                                  |                                                                                                    |
| Kod resortowy: 4300                                            |                                                                                                    |
| Obłożenie na łóżko w<br>podanych w TABI<br>Suma kosztów z anal | vliczone na podstawie Państwa danych wynosi 22.22%. Prosimy o sprawdzenie liczby osobodni / łóżek<br>ityki (1002924.55) nie równa się kosztom całkowitym (poz.A). Dopuszczalny margines błędu wynosi 1000 |
| złotych.                                                       |                                                                                                    |
| W przypadku wystap                                             | enia bledow, ktorych nie sa Panstwo w stanie poprawic, prosimy o wpisanie wyjasnien w polu uwagi.                                                                                                    |
|                                                                |                                                                                                    |

- Błędy wymagające korekty są wyświetlane w zakładce OPK na czerwonym tle.
- W przypadku, kiedy błąd dotyczy konkretnej pozycji tabeli Tab2, Tab3, komunikat wyświetli się obok wiersza z błędem w danej tabeli.

| Nr opk: 504-4300-01<br>Nazwa opk: oddział<br>rehabilitacyjny<br>Kod resortowy: 4300<br>Zapisz | Powrót OPK Tab  | 1 Tab2 Tab3 Anality               | ka |                                  |
|-----------------------------------------------------------------------------------------------|-----------------|-----------------------------------|----|----------------------------------|
| Kod zakresu                                                                                   | Kod produktu    | Liczba produktów<br>jednostkowych |    |                                  |
| 05.4300.200.02                                                                                | 5.11.02.910007  | 119.0                             | \$ | Kod produktu jest<br>niepoprawny |
| 05.4300.300.02                                                                                | 5.11.02.91059   | 34.0                              | \$ | Kod produktu jest<br>niepoprawny |
| 05.4300.300.02                                                                                | 5.11.02.9100060 | 21.0                              | Ŷ  |                                  |

# Komunikaty z błędami dotyczącymi danych etatowych

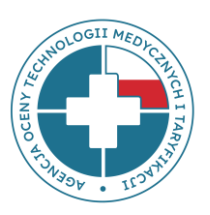

#### UWAGA!

w postępowaniu 78 **nie są wymagane etaty**, jednak po wgraniu pliku FK narzędzie będzie wyświetlało komunikaty domagające się ich uzupełnienia:

Informacja o liczbie etatów w Tabl powinna być kompatybilna z przedstawionymi wynagrodzeniami z arkusza FK.OPK: tzn. jeżeli pojawia się wynagrodzenie w pozycji f14 w FK.OPK to powinny pojawić się etaty w pozycji f14 w Tabl. Prosimy o uzupełnienie jednej z tych pozycji.

Prosimy zignorować te komunikaty, a dane przesłać do AOTMiT

(zielony przycisk PRZEŚLIJ DO WERYFIKACJI).

## Najczęstsze błędy 🗱

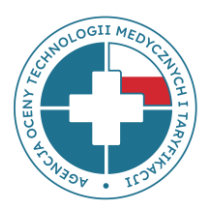

I. Niepełne koszty wykazane w FK.OPK

II. Brak lub niewłaściwe kwoty kosztów pośrednich alokowanych na OPK w FK.OPK

III. Brak danych statystycznych w Tab1

IV. Amortyzacja budynków na wydzielonym OPK

V. Błędy w zakresie danych dotyczących środków trwałych w Tab3

# I. Niepełne koszty zaksięgowane w FK.OPK

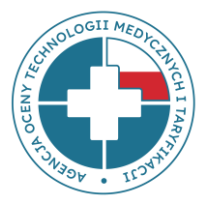

| 4                              | Przychody z tytułu leków refundowanych odrębnie (np. chemioterapia i programy lekowe)                                                                      | <mark>120 500,00</mark> |
|--------------------------------|----------------------------------------------------------------------------------------------------|-------------------------|
| CZĘŚĆ PODSTA\<br>umieszczonych | VOWA II - KOSZTY (dla zdefiniowanych kategorii kosztowych [poz. A-K] należy przyporządkować właściwe koszty z danych FK<br>poniżej w części szczegółowej): |                         |
| А                              | <b>KOSZTY CAŁKOWITE, w tym:</b><br>(koszty całkowite są równe sumie pozycji B, C, D, E, F, G, H, I, J, K)                                                  | 1 812 019,31            |
| В                              | Koszty leków i wyrobów medycznych (suma pozycji b1 do b3)                                                                                                  |                         |
| b1                             | w tym: leków refundowanych odrębnie (np. chemioterapia, programy lekowe)                                                                                   | <mark>0,00</mark>       |
| E                              | Koszty Zarządu                                                                                                    | <mark>0,00</mark>       |
| I                              | Transport medyczny                                                                                                    | <mark>0,00</mark>       |
| J                              | Wyżywienie pacjentów                                                                                                    | <mark>0,00</mark>       |

 - na OPK Klinika psychiatryczna księgowane są niektóre koszty stałe (np. energia, amortyzacja, wynagrodzenia) wspólne dla kilku np. Oddziałów terapii uzależnień znajdujących się w jej strukturze, które nie są rozdzielane na poszczególne Oddziały

- świadczeniodawca posiada wydzielone w strukturze organizacyjnej Pododdziały terapii uzależnień i **księguje na nich tylko niektóre wybrane koszty**, np. koszty materiałowe.

Przekazywanie szczątkowych danych **jest niewłaściwe**, gdyż wyliczony na ich podstawie koszt osobodni pododdziałów jest zaniżony, zaś koszt osobodnia oddziału nadrzędnego jest zawyżony.

# II. Brak lub niewłaściwe kwoty kosztów pośrednich alokowanych na OPK w FK.OPK

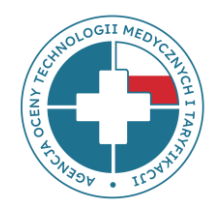

| Nr konta<br>analitycznego | Nazwa konta analitycznego                                                  | koszt roczny [PLN]        |
|---------------------------|----------------------------------------------------------------------------|---------------------------|
| 406-05-01                 | Ryczałty samochodowe za używanie prywatnych samochodów do celów służbowych | 1 280,00                  |
| 406-05-02                 | Inne koszty przejazdów w celach służbowych                                 |                           |
| 406-06-00                 | Inne koszty - NKUP                                                         |                           |
| 406-06-01                 | Odprawy pośmiertne dla członków rodzin po zmarłym pracowniku               |                           |
| 406-06-02                 | Inne koszty                                                                |                           |
| 507-7210                  | Pracownia USG                                                              | <mark>1 000 000,00</mark> |
| 507-7250                  | Pracownia rezonansu magnetycznego                                          |                           |
| 507-4900                  | <mark>Izba przyjęć</mark>                                                  |                           |
| 530-4922                  | Apteka szpitalna                                                           | <mark>50,00</mark>        |
| 535-9000                  | Kuchnia                                                                    | <mark>28,00</mark>        |
| 550-0000                  | Zarząd                                                                     |                           |

### III. Brak danych statystycznych w Tab1

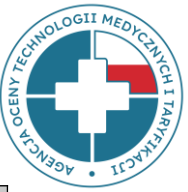

40

| zycja | Numer konta OPK [Uwaga! Prosimy zachować kolejność wymienianych OPK-ów z arkusza FK.OPK]                                                                                                    | 504-4700   | 504-4704   | 501-1700   | 507-7998 |
|-------|----------------------------------------------------------------------------------------------------|------------|------------|------------|----------|
| d     | Rok lub okres sprawozdawczy                                                                                                    | 2023       | 2023       | 2023       | 2023     |
| A     | Liczba łóżek w oddziałach stacjonarnych / miejsc w oddziałach dziennych, ośrodkach opieki<br>pozaszpitalnej, zakładach/ośrodkach rehabilitacji dziennej, zakładach opiekuńczych, zakładach opieki<br>długoterminowej i uzdrowiskach                                                                                                    | 60         | 25         |            |          |
| B1    | Liczba zrealizowanych osobodni <b>(suma za okres sprawozdawczy)</b> w OPK-ach stacjonarnych / dziennych, ośrodkach opieki pozaszpitalnej, zakładach/ośrodkach rehabilitacji dziennej, zakładach opiekuńczych, zakładach opieki długoterminowej i uzdrowiskach                                                                                                    | 25 116     | 8 840      |            |          |
| B2    | Liczba zrealizowanych świadczeń <b>(suma za okres sprawozdawczy)</b> - dotyczy OPK-ów jak poradnie POZ, poradnie specjalistyczne, zakłady, ambulatoria, bloki, pracownie                                                                                                    |            |            | 12 150     | 987      |
| C     | Liczba miesięcy funkcjonowania OPK w okresie sprawozdawczym                                                                                                    | 12         | 12         | 12         | 12       |
| D     | Liczba sal operacyjnych/zabiegowych/gabinetów pracowni/gabinetów poradni funkcjonujących w<br>ramach OPK lub liczba łóżek porodowych/foteli stomatologicznych/stanowisk dializacyjnych, na których<br>realizowane są świadczenia lub akceleratorów/PET/innych kosztochłonnych aparatów w pracowniach                                                                                                    |            |            | 5          | 1        |
| d1    | Liczba zespołów operacyjnych w gotowości w godzinach nocnych i w dni wolne od pracy<br>(liczba sal operacyjnych z obsadą pozostających w gotowości w godzinach nocnych i w dni wolne od<br>pracy)                                                                                                    |            |            |            |          |
| d2    | Rzeczywista łączna liczba godzin pracy <u>wszystkich</u> sal operacyjnych/zabiegowych/gabinetów<br>pracowni/gabinetów poradni funkcjonujących w ramach OPK lub rzeczywista łączna liczba godzin pracy<br><u>wszystkich</u> łóżek porodowych/foteli stomatologicznych/stanowisk dializacyjnych, na których realizowane<br>są świadczenia lub rzeczywista łączna liczba godzin pracy <u>wszystkich</u> akceleratorów/PET/innych<br>kosztochłonnych aparatów funkcjonujących w ramach OPK <u>(suma za okres sprawozdawczy)</u> |            |            | 12 159     | 1 251    |
| E     | Lekarze jakich specjalności są zatrudnieni w danym OPK                                                                                                    | psychiatra | psychiatra | psychiatra |          |

# IV. Ewidencja amortyzacji budynków

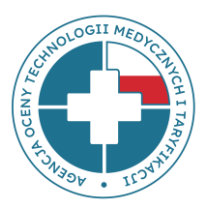

- Amortyzację budynków należy ewidencjonować we wszystkich OPK, które znajdują się w tych budynkach, poprzez zastosowanie rozdzielnika kosztów wspólnych, jakim jest powierzchnia pomieszczeń (załącznik nr 5 i 6 Rozporządzenia MZ z 26.10.2020 r. w sprawie zaleceń dotyczących SRK).
- Powierzchnie wspólne, np. korytarze, pokoje socjalne, toalety, można wyłączyć z ustalania rozdzielnika kosztów wspólnych, zostaną wówczas rozdzielone proporcjonalnie na OPK główne.

Nie należy ewidencjonować amortyzacji budynków na jednym OPK technicznym lub ogólnoadministracyjnym

# V. Błędy dotyczące środków trwałych w Tab3

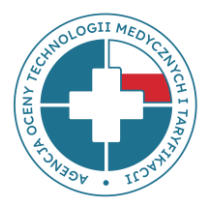

- 1. Brak informacji o **zamortyzowanych** środkach trwałych, które pozostają w użyciu.
- 2. Niewykazywanie środków trwałych, które zostały zakupione ze środków innych niż własne podmiotu.
- 3. Wykazywanie środków trwałych na OPK zgodnie z ewidencją księgową, a nie **według miejsca rzeczywistego ich wykorzystania**.
- 4. Brak informacji o środkach trwałych kategorii c1 (budynków, budowli).
- 5. Brak informacji o wynajmowanych/leasingowanych środkach trwałych.
- 6. Brak wartości początkowej środków trwałych.
- 7. Niedostosowanie wartości początkowej do liczby środków trwałych.
- 8. Brak informacji o **ilości miesięcy funkcjonowania** danego środka trwałego.
- 9. Liczba miesięcy funkcjonowania środka trwałego **w Tab3 jest wyższa** niż liczba miesięcy funkcjonowania OPK w Tab1.

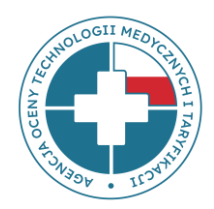

# DANE W PLIKACH FK MAJĄ WPŁYW NA WYSOKOŚĆ WYLICZEŃ KOSZTÓW ŚWIADCZEŃ !!!

# Przypomnienie o miejscu umieszczenia prezentacji

EKRAN STARTOWY ZALOGUJ SIĘ POMOC/INSTRUKCJA ZMIEN HASLO

Agencja Oceny Technologii Medycznych i Taryfikacji

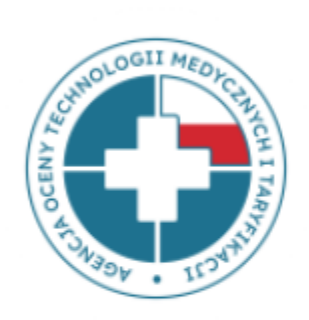

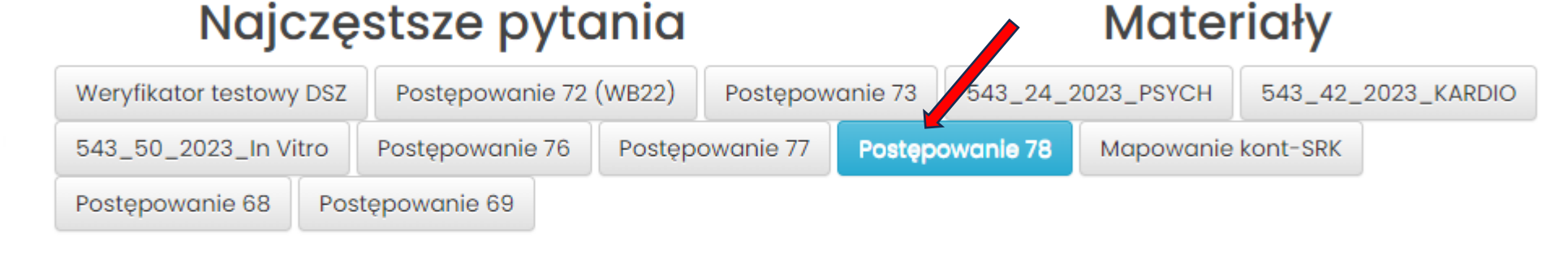

załącznik OPK – lista OPK

Wytyczne - zasady przygotowania pliku FK

Wzór pliku FK - Excel\_Psychiatria\_2023

RODO - klauzula informacyjna

prezentacja - omówienie zasad przygotowania i udostępniania danych w pliku FK

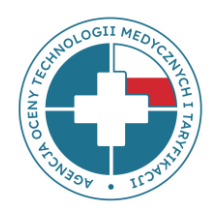

Właściwy adres do przesyłania pytań lub wyjaśnień do **pliku FK** to:

dane-kosztowe@aotm.gov.pl

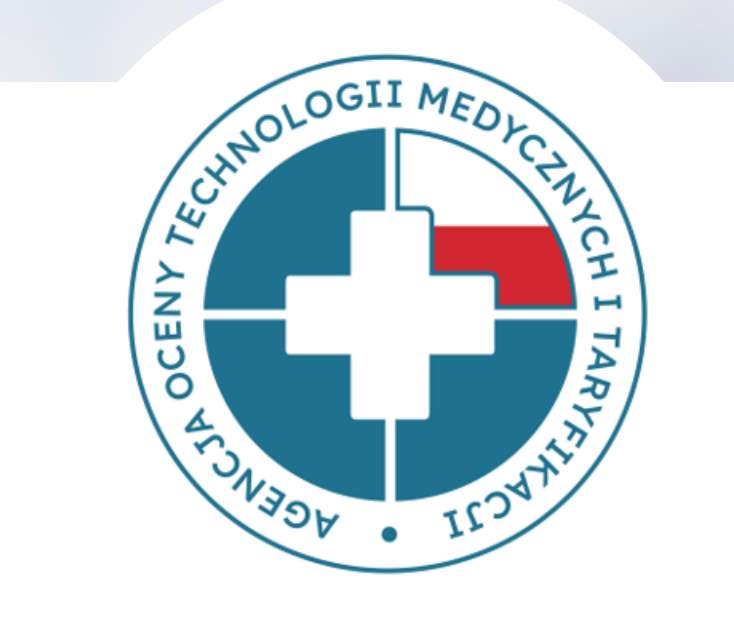

# DZIĘKUJEMY ZA UWAGĘ